The following pictures show how to enable intellij with norton 2005 - I'm not sure if this is the same as other versions; however, it should be similar.

| 😣 Norton AntiVirus | 1) Click Options                |                                                                                  |  |  |
|--------------------|---------------------------------|----------------------------------------------------------------------------------|--|--|
| LiveUpdate Options |                                 |                                                                                  |  |  |
| Norton AntiVirus   | Vorton AntiVirus Opti           | tions                                                                            |  |  |
| Status             | System Auto-Protect             | Internet Worm Protection                                                         |  |  |
| Reports            | Script Blocking<br>Manual Scan  | How to stay protected from certain Internet Worm attack                          |  |  |
|                    | Internet<br>▶ Email             | <u>Enable Internet Worm Protection (recommended)</u> <u>Configure Exclusions</u> |  |  |
|                    | Internet Worm<br>Protection     | How to customize your settings                                                   |  |  |
| /                  | Instant Messenger<br>LiveUpdate | Ceperal Rules                                                                    |  |  |
|                    | Other                           | General Adies                                                                    |  |  |
|                    | ▶ Threat Categories             | Irojan Rules                                                                     |  |  |
|                    | Mi\$cellaneous                  | AutoBlock Rules                                                                  |  |  |
|                    | Default All                     | OK Cancel Page Defau                                                             |  |  |

2) The click internet worm protection, then program control

| 😵 Norton AntiVirus                                              |                 |  |  |  |
|-----------------------------------------------------------------|-----------------|--|--|--|
| Program Control                                                 | More Info       |  |  |  |
| Create custom Internet access settings for individual programs. |                 |  |  |  |
| Program                                                         | Internet Access |  |  |  |
|                                                                 |                 |  |  |  |
|                                                                 |                 |  |  |  |
|                                                                 |                 |  |  |  |
| Add Modify Rer                                                  | nove            |  |  |  |
|                                                                 |                 |  |  |  |
| <u>Ok</u>                                                       |                 |  |  |  |
|                                                                 |                 |  |  |  |

3) The click add

| elect a progra       | n                                            |                     |   |         | ? 🛛                    |
|----------------------|----------------------------------------------|---------------------|---|---------|------------------------|
| Look jn:             | 🚞 bin                                        |                     | • | 🗢 🗈 💣 🎫 |                        |
| 📁<br>Recent          | idea.exe                                     |                     |   |         |                        |
| Desktop              |                                              |                     |   |         |                        |
| My Documents         |                                              |                     |   |         |                        |
| My Computer          |                                              |                     |   |         |                        |
| <b>S</b>             |                                              |                     |   |         |                        |
| My Network<br>Places | File <u>n</u> ame:<br>Files of <u>type</u> : | Executables (*.exe) |   | •<br>•  | <u>O</u> pen<br>Cancel |

4) Select idea.exe (C:\IntelliJ-IDEA-4.0.3\bin\idea.exe)

| Norton AntiVirus                                                  |
|-------------------------------------------------------------------|
| Program Control                                                   |
| Click the appropriate option to control Internet access for idea. |
|                                                                   |
| What do you want to do?                                           |
| Permit 🛛 🗸                                                        |
| ОК                                                                |

5) Select permit

You are done – The next slide shows what you should see in the program control dialog box

| 😵 Norton AntiVirus                                              |                 |  |  |  |  |
|-----------------------------------------------------------------|-----------------|--|--|--|--|
| Program Control                                                 | More Info       |  |  |  |  |
| Create custom Internet access settings for individual programs. |                 |  |  |  |  |
| Program                                                         | Internet Access |  |  |  |  |
| 🔣 LaunchAnywhere GUI                                            | ✓ Permit All    |  |  |  |  |
| A <u>d</u> d <u>M</u> odify<br><u>O</u> K                       | Remove          |  |  |  |  |

LaunchAnywhere GUI is the formal name of idea.exe. You can see this if you place the mouse over the idex.exe file in windows explorer (the mycomputer application). A pop up description will appear which states that the idea.exe is the "launch anywhere blah blah"

Regards Bob